## STEPS TO MAKE PAYMENT ON SBI COLLECT

- 1. Goto https://www.onlinesbi.sbi/sbicollect/icollecthome.htm
- 2. Type Nagaland University (entry is not case sensitive) in the search box and click on the result displayed below.

| fees to educational institutions,<br>nd municipal corporations | All Payments related to merchants, industry and commercial services                                                                                                    | Pay using Netbanking/Debi<br>Cards, UPI |
|----------------------------------------------------------------|----------------------------------------------------------------------------------------------------|-----------------------------------------|
|                                                                | Annup Annua Annua | 45 mm billion                           |
| NAGALAND UNIVERSITY type nagaland university                   |                                                                                                    | ٩                                       |
|                                                                | Click this                                                                                                    | Nagaland                                |

3. From the dropdown list select your preference Enter Payment Details

| Payment Category <sup>*</sup> :                   | Select any Category |  |  |
|---------------------------------------------------|---------------------|--|--|
| Click on the dropdown list and select your choice |                     |  |  |